## How to Create an Account with Teams

1. Start from the sign-up page:

https://www.microsoft.com/en-us/microsoft-teams/group-chat-software?rtc=1

| Microsoft Teams Products - Solutions - Resources - Pricing More Microsoft 365                                                     | Download Teams Sign up for free Sign in |
|----------------------------------------------------------------------------------------------------|-----------------------------------------|
| Microsoft Teams<br>Meet, chat, call, and collaborate in just one<br>place.<br>Sign up for free Sign in<br>See plans and pricing > | <complex-block></complex-block>         |
|                                                                                                    |                                         |

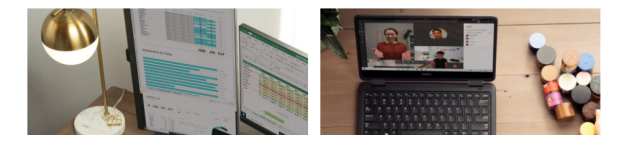

2. Enter an email to connect to Microsoft Teams

| Microsoft                                                |                                                                |
|----------------------------------------------------------|----------------------------------------------------------------|
| Enter an email                                           |                                                                |
| Ve'll use this email to se<br>Aicrosoft account, feel fi | t up Teams. If you already have<br>ree to use that email here. |
| Email<br>techatsiu@gmail.com                             |                                                                |
|                                                          |                                                                |
|                                                          |                                                                |
|                                                          | Next                                                           |

- 3. Click Next
- 4. You will be asked "How do you want to use Teams?"

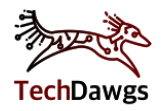

5. Choose "For work and organizations"

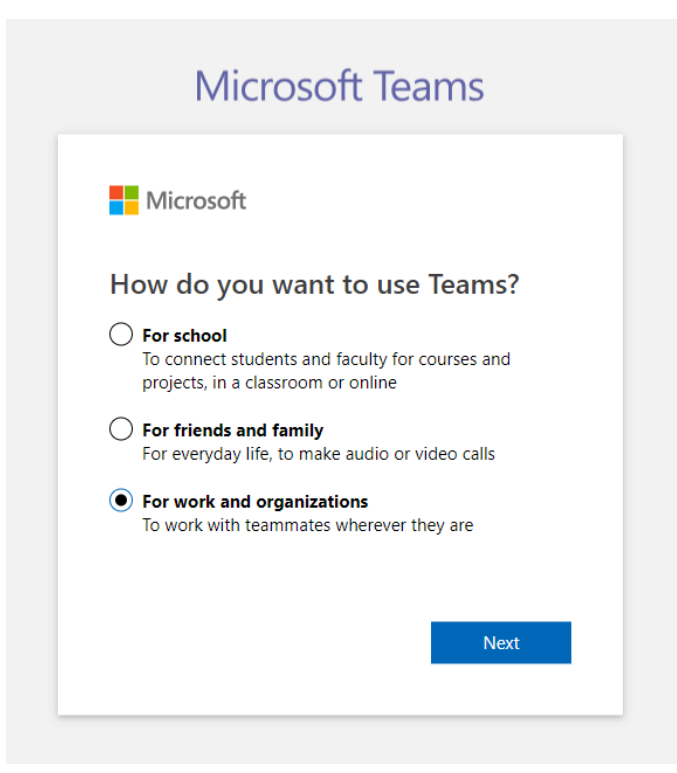

- 6. Click Next
- **7.** If you don't already have a Microsoft account, you will be asked to Create an account with Microsoft Teams

**NOTE:** If you DO have an account, you will be asked to sign in. Then go to Step 20.

| Microsoft Teams                                | Microsoft Teams                              |
|------------------------------------------------|----------------------------------------------|
| Microsoft                                      | techatsiu@gmail.com                          |
| Create account                                 | Enter password                               |
| Looks like you're new here. We'll create a new | Password                                     |
|                                                | Keep me signed in                            |
|                                                | Forgot password?                             |
|                                                | Sign in with Windows Hello or a security key |
| Create account                                 | Sign in with a different Microsoft account   |
|                                                | Sign in                                      |
|                                                |                                              |

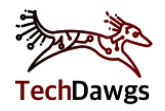

- 8. You will be prompted to create a password for this account.
- 9. Create a strong password.

## Tips for a strong password:

- Use a "passphrase" something that you can easily remember
   EX: SouthernIllinois1869
- **Don't** use your first name, last name, or any sensitive information

| Missonft                               |                          |
|----------------------------------------|--------------------------|
| WICrosoft                              |                          |
| ← techatsiu@gmail.com                  |                          |
| Create a passwor                       | d                        |
| inter the password you wou<br>account. | ld like to use with your |
|                                        |                          |
| Show password                          |                          |
| Show password                          |                          |

- 10. Click Next
- 11. Fill out your country/region and birthdate

| Micr                                  | osoft                                                      |                                                        |        |
|---------------------------------------|------------------------------------------------------------|--------------------------------------------------------|--------|
| $\leftarrow$ techat                   | siu@gmail.com                                              |                                                        |        |
| Create                                | account                                                    |                                                        |        |
| We need j<br>account. Y<br>with age-a | ust a little more<br>'our date of birt<br>appropriate sett | e info to set up your<br>h helps us to provid<br>ings. | de you |
| Country/re                            | egion                                                      |                                                        |        |
| United St                             | ates                                                       |                                                        | ~      |
| Birthdate                             |                                                            |                                                        |        |
| July                                  | ✓ 4                                                        | ✓ 1907                                                 | ~      |
|                                       |                                                            |                                                        |        |

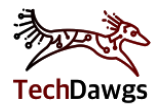

- 12. Click Next
- 13. You will be prompted to verify the email

| Microso                                        | ft                                                                              |
|------------------------------------------------|---------------------------------------------------------------------------------|
| ← techatsiu@                                   | 9gmail.com                                                                      |
| Verify en                                      | nail                                                                            |
| Enter the code<br>you didn't get<br>try again. | we sent to <b>techatsiu@gmail.com</b> .<br>the email, check your junk folder or |
| Enter code                                     |                                                                                 |
| ✓ I would lik<br>Microsoft                     | e information, tips, and offers about<br>products and services.                 |
| Choosing <b>Next</b> m<br>Agreement and p      | eans that you agree to the Microsoft Services<br>rivacy and cookies statement.  |
|                                                | Next                                                                            |

- 14. Go into your email.
- **15.** Copy the code in the email. See example below to find the code.

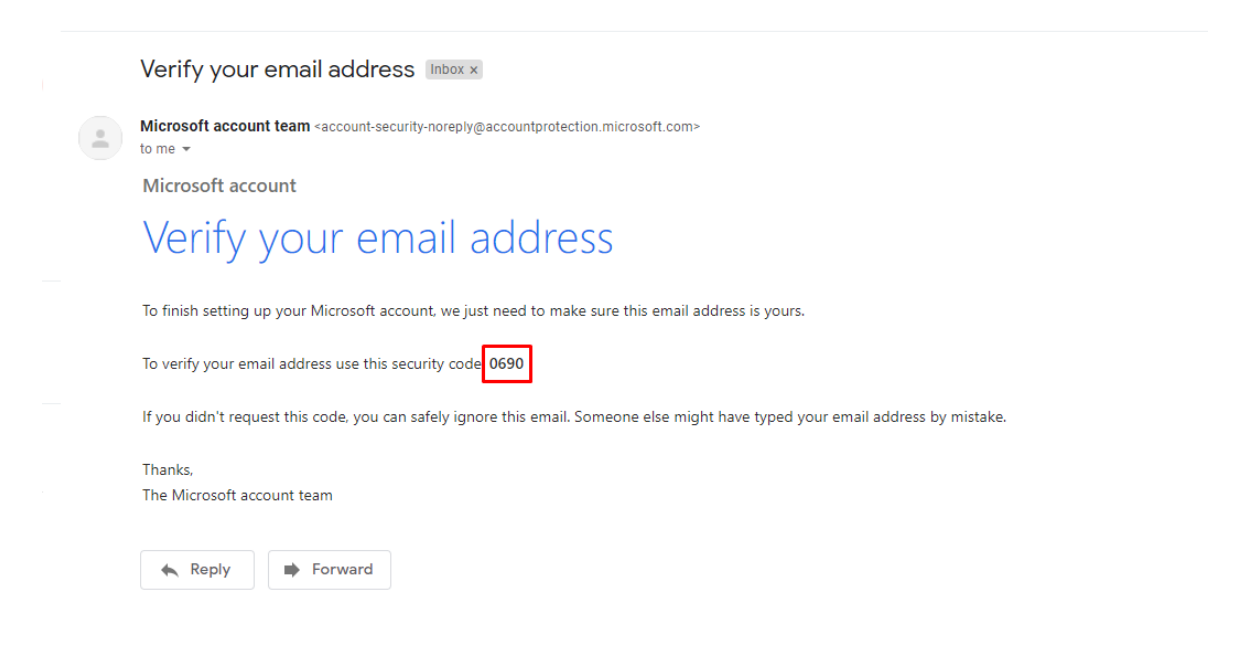

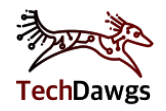

16. Paste it into the "Verify Email" textbox

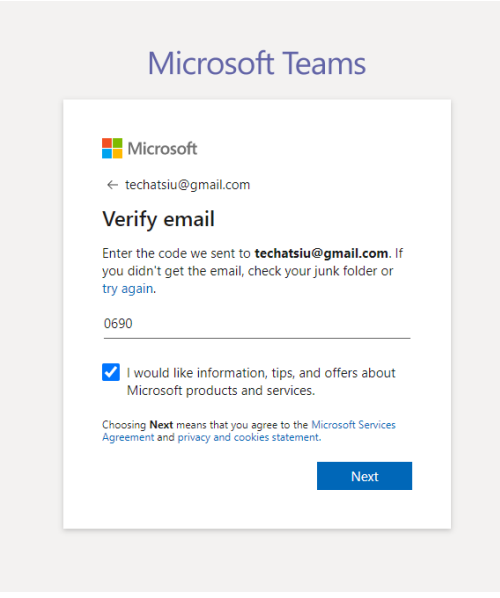

**Note:** you can uncheck the box "I would like information, tips, and offers about Microsoft products and services"

- 17. Click Next
- **18.** You may need to verify you are not a robot. If it asks you to verify you are not a robot, follow the directions on the screen. If it doesn't ask you to verify, then skip this step.

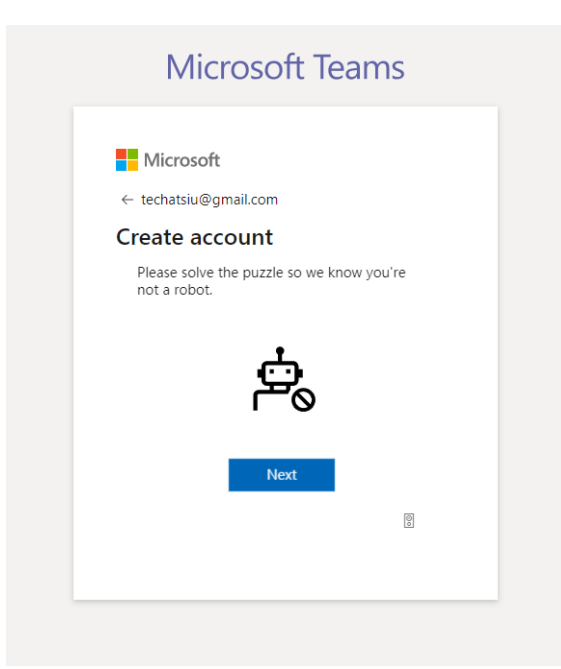

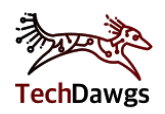

- **19.** Type your first and last name into the textboxes (middle name is optional).
- **20.** If you are using a company or organization account, type their name into the "Company name" field. If you are not using a company or organization account, just type any phrase into the field.

| The last f                                                                                   | ew details                                                                                                    |                                                                                                    |
|----------------------------------------------------------------------------------------------|----------------------------------------------------------------------------------------------------|----------------------------------------------------------------------------------------------------|
| First name<br>tech                                                                           | Middle name                                                                                                    | Last name<br>dawgs                                                                                                    |
| Company name<br>Southern Illin                                                               | ois University                                                                                                    |                                                                                                    |
| Country or regio<br>United States                                                            | n                                                                                                    | ~                                                                                                    |
| Important note: As a<br>in your Teams org. a<br>Microsoft may email<br>about Microsoft Tea   | dmin, you'll be responsible for<br>; well as for data management<br>people in your Teams org abou<br>ns and related products and se                                  | the personal data of people<br>requests they submit to you.<br>ut information, tips, and offers<br>rvices. <u>Learn more</u> .                   |
| By clicking Set up                                                                           | Teams, you agree to our                                                                                                    | terms and conditions.                                                                                                    |
| We may provision yo<br>and processes custo<br>within any of the reg<br>comply with all appli | ur Teams Free tenant in any fac<br>mer data. This means that your<br>ions and countries where such<br>cable law with respect to data to<br>while corter anyward or o | cility where Microsoft stores<br>data may be stored at rest<br>facilities are located. We will<br>transfers. Teams Free is NOT<br>ducational use |

- 21. Click "Set Up Teams"
- 22. Microsoft will begin setting up teams.

At this point your account has been set up for Microsoft Teams.

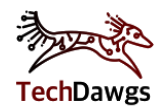

## Further Notes - Opening a Meeting from Sign-up

**23.** The page will refresh after setting up and you will be prompted to either "open the Microsoft Teams app" or "Open the web app"

| licrosoft Teams | Open Microsoft Teams?<br>https://teams.microsoft.com wants to open this application.                                                         |
|-----------------|----------------------------------------------------------------------------------------------------|
|                 | Always allow teamsmicrosoft.com to open links of this type in the associated app                                                             |
|                 | Open Microsoft Teams Cancel                                                                                                    |
|                 |                                                                                                    |
|                 |                                                                                                    |
|                 |                                                                                                    |
|                 | Stay better connected with the Teams desktop app                                                                                             |
|                 | Stay better connected with the Teams desktop app                                                                                             |
|                 | Stay better connected with the Teams desktop app  Download the Windows app Use the web app instead  Aready have the Teams app? Launch it now |

- 24. You can open Microsoft Teams using any of the following ways:
  - **A.** If you already have the Microsoft app downloaded, feel free to click on "Open Microsoft Teams" in the pop-up
  - **B.** If you don't have the Microsoft app and would like to use it click "Download Microsoft Teams"
  - **C.** If you wish to use the webpage version only, click "Use the web app instead"

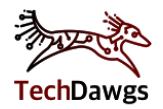